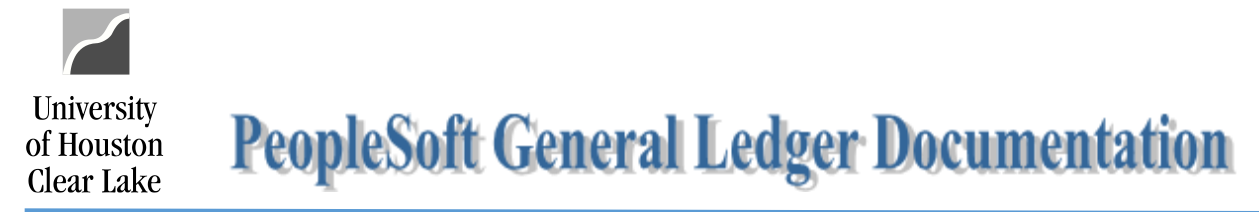

## Local & State SCR Vouchers – UCT Service Center Processing Procedures

Roles and Responsibilities of the First Level Approver – Business Coordinator

| Payable      | worklist                         |            |        |                                   |       |            |                   |                                 |               |
|--------------|----------------------------------|------------|--------|-----------------------------------|-------|------------|-------------------|---------------------------------|---------------|
| Filter<br>Or | v Value                          |            | Q      | Filter                            |       |            |                   |                                 |               |
|              |                                  |            |        |                                   |       |            | Personalize   Fir | nd   View All   🖾   🔣 👘 First 🕚 | 1 of 1 🕑 Last |
| Bank<br>Code | From                             | Date From  | Source | Work List Name                    | BU    | Voucher ID | Accounting Date   | Invoice Number                  | Approve Doc   |
| LOCC         | Scardino,Maria Cecilia<br>Entico | 08/03/2017 | ACC    | Route for Additional<br>Approvals | SC759 | 00038687   | 08/03/2017        | UCT#33952                       | Approve Doc   |

1. The SCR Voucher is routed to the Business Coordinator as a first level approver. This appears in the *Payable worklist*.

|                 | Approval Line Information              | Charge Information Docume       | nts                   |                 |                 |
|-----------------|----------------------------------------|---------------------------------|-----------------------|-----------------|-----------------|
|                 | Business Unit:                         | SC759                           | Invoice Number:       | UCT#33952       |                 |
|                 | Invoice Post Unposted<br>Date: Status: | 08/01/2017 Posting<br>Date:     | ID:                   | 0000000067      | REPAIRS ACCOUNT |
|                 | Voucher Coversheet                     |                                 |                       |                 |                 |
|                 | Print Voucher Covershee                | t ☐ Include Approval Histor     | У                     |                 |                 |
| Voucher<br>Info |                                        | <b>√</b> Display                | Active Documents Only | dd New Document |                 |
|                 |                                        |                                 | Find View All First   | 🕚 1 of 1 🕑 Last |                 |
|                 |                                        | )                               | Secured Document      | Details         |                 |
|                 |                                        | Document State                  | us Active V Document  | Seq Nbr 1       |                 |
| Work<br>Order   |                                        | Created Date/Tin                | ne 08/03/17           |                 |                 |
| Request         |                                        | Last Update User                | ID                    |                 |                 |
|                 | Image Type APPLICATIO                  | Last Upda<br>Date/Tin<br>DN/PDF | ite<br>ne             |                 |                 |
|                 |                                        |                                 |                       |                 |                 |

- 2. The Business Coordinator reviews the voucher, and ensures that the information on the voucher matches the information on the Work Order Request with quote attached in the *Documents* section.
  - > Click the Print Voucher Coversheet hyperlink to see the voucher information
  - > Click the 🧖 icon to see the Work Order Request information

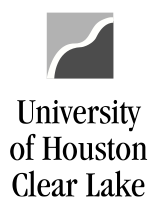

# **PeopleSoft General Ledger Documentation**

| Approval L                                                  | ine Information                                  | Charge Information                               | Documents                                                                           |                                                                                  |                                                                      |               |                       |
|-------------------------------------------------------------|--------------------------------------------------|--------------------------------------------------|-------------------------------------------------------------------------------------|----------------------------------------------------------------------------------|----------------------------------------------------------------------|---------------|-----------------------|
| Business Uni                                                | t: SC                                            | 759                                              | Inv                                                                                 | pice Number:                                                                     | UCT#33952                                                            | 2             |                       |
| Voucher:                                                    | 00                                               | 038687                                           | Ven                                                                                 | dor:                                                                             | 759 - UHCL                                                           | UCT REPAI     | RS ACCOUNT            |
| Invoice Date:                                               | 08/                                              | /01/2017                                         | ID:                                                                                 |                                                                                  | 00000006                                                             | 7             |                       |
|                                                             |                                                  |                                                  |                                                                                     |                                                                                  |                                                                      |               |                       |
| Route to:                                                   |                                                  |                                                  | Initial By                                                                          |                                                                                  | LI                                                                   | nk to voucnei | r<br>                 |
| Dept/Co                                                     | II/Div - SRV - Aco                               | counting Office                                  | Dept: C0                                                                            | 129 80066                                                                        | 80                                                                   |               |                       |
|                                                             |                                                  |                                                  | Source AC                                                                           | C - Accounting                                                                   | •                                                                    |               |                       |
|                                                             |                                                  |                                                  | Approval Inf                                                                        | ormation                                                                         | Voucher Info                                                         |               | ]                     |
| Comment Hist<br>08-03-17 10:34<br>08-03-17 10:37<br>Comment | tory<br>4 AM : Dept/Coll/[<br>7 AM : Dept/Coll/[ | Div - SRV - Accounting<br>Div - SRV - Accounting | Appr Inst:<br>Status:<br>Action:<br>3<br>Office: Approve: Sc<br>Office: Approve: Ke | 3087686<br>Pending<br>Approve V<br>Apply<br>cardino,Maria Ce<br>egresse Jr,Rober | Inv Dt:<br>Inv Rcpt Dt:<br>Good Rcpt<br>Dt:<br>Inspect Dt:<br>Gross: | \$0.00        |                       |
|                                                             |                                                  |                                                  |                                                                                     |                                                                                  |                                                                      |               | 6                     |
| Approval Lo                                                 | g                                                |                                                  |                                                                                     |                                                                                  |                                                                      |               |                       |
| Approval S                                                  | tep Appr Stat                                    | Appr Status D                                    | ate/Time Stamp                                                                      | User I                                                                           | D                                                                    | Name          |                       |
| 1                                                           | I                                                | Initiated 08                                     | 3/03/17 10:34:33AN                                                                  | 80066                                                                            | 580                                                                  | Scardino      | Maria Cecilia Entico, |
| 2 Step 1                                                    | A                                                | Approved 08                                      | 3/03/17 10:37:29AN                                                                  | 10770                                                                            | 067                                                                  | Kegresse      | e Jr,Robert Roy       |
| 3 Step 2                                                    | Р                                                | Pending 03                                       | 3/03/17 10:34:33AN                                                                  | 1                                                                                |                                                                      |               |                       |
| 4 Step 3                                                    | Ρ                                                | Pending 08                                       | 3/03/17 10:34:33AN                                                                  | 1                                                                                |                                                                      |               |                       |
| Details 🗏                                                   |                                                  | Pers                                             | onalize   Find   Vie                                                                | w All I 💷 I 🔜                                                                    | First 🕚 1 of                                                         | f 1 🕑 Last    |                       |
| Remit SetID                                                 | Remit Vendor                                     | Name 1                                           |                                                                                     | Name 2                                                                           |                                                                      |               |                       |
| SC797                                                       | 000000067                                        | 759 - UHCL U<br>ACCOUNT                          | JCT REPAIRS                                                                         |                                                                                  |                                                                      |               |                       |

#### 3. The Business Coordinator approves the SCR voucher.

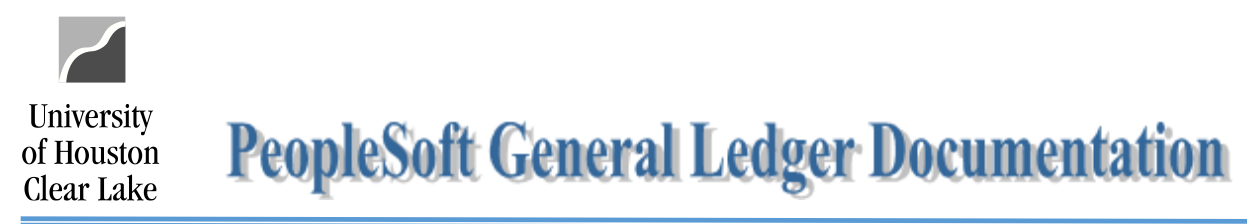

Roles and Responsibilities of the Second Level Approver – UCT

| Filter<br>On | ▼ Value                |            | Q      | Filter                            |       |            |                    |                        |               |
|--------------|------------------------|------------|--------|-----------------------------------|-------|------------|--------------------|------------------------|---------------|
|              |                        |            |        |                                   |       |            | Personalize   Find | View All 🔄 🔣 🛛 First 🕚 | 1-3 of 3 🕑 La |
| Bank<br>Code | From                   | Date From  | Source | Work List Name                    | BU    | Voucher ID | Accounting Date    | Invoice Number         | Approve Doc   |
| LOCC         | Kegresse Jr,Robert Roy | 08/03/2017 | ACC    | Route for Additional<br>Approvals | SC759 | 00038687   | 08/03/2017         | UCT#33952              | Approve Do    |
| LOCC         | Kegresse Jr,Robert Roy | 08/01/2017 | ACC    | Route for Additional<br>Approvals | SC759 | 00038681   | 08/01/2017         | 08012017               | Approve Do    |
| LOCC         | Green, Susan Marie     | 08/01/2017 | AAF    | Route for Additional<br>Approvals | SC759 | 00038682   | 08/01/2017         | #14850                 | Approve Do    |

1. The SCR Voucher is routed to the UCT Service Center as a second level approver. This appears in the *Payable worklist*.

|                          | <u>Approval</u> <u>Line Information</u> | Charge Information          | Documents                                                                                                    |                           |                                       |                 |
|--------------------------|-----------------------------------------|-----------------------------|----------------------------------------------------------------------------------------------------|---------------------------|---------------------------------------|-----------------|
|                          | Business Unit:                          | SC759                       | Invoice                                                                                                    | Number:                   | UCT#33952                             |                 |
|                          | Invoice Post Unposted<br>Date: Status:  | 08/01/2017 Posting<br>Date: | ID:                                                                                                    |                           | 0000000067                            | REPAIRS ACCOUNT |
|                          | Voucher Coversheet                      |                             |                                                                                                    |                           |                                       |                 |
| Voucher<br>Info          | Voucher Document Ima                    | ges                         | oval History                                                                                                    |                           |                                       |                 |
|                          |                                         | )                           | Display Active Documents     Find   View     Secured Doc                                                        | a Only Ad                 | d New Document  1 of 1  Last  Details |                 |
| Work<br>Order<br>Request |                                         | Doct<br>Create<br>Last Up   | ument Status Active<br>Created By 8006680<br>ed Date/Time 08/03/17<br>odate User ID<br>Last Update<br>Date/Time | Document S<br>Scardino,Ma | eq Nbr 1<br>aria Cecilia Entico       |                 |
|                          | mage type APPLICATI                     | UN/PDF                      |                                                                                                    |                           |                                       |                 |

- 2. UCT reviews the voucher, and ensures that the information on the voucher matches the information on the Work Order Request with quote attached in the *Documents* section.
  - > Click the Print Voucher Coversheet hyperlink to see the voucher information
  - > Click the <sup>III</sup> icon to see the Work Order Request information

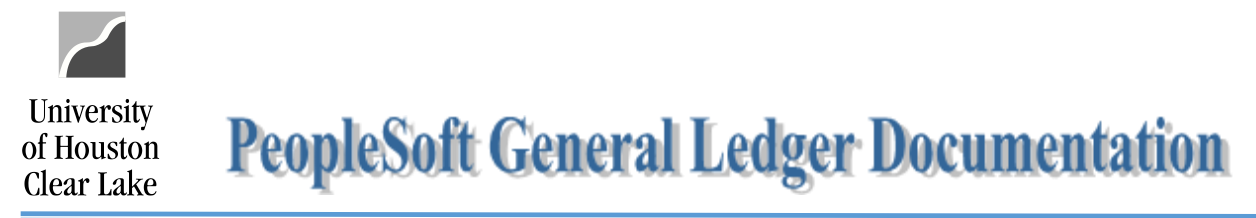

3. Once the information on the voucher and on the Work Order Request are verified, UCT – Tech Services schedules and completes the work.

| <u>Approval</u> <u>Line Information</u>                                 | Charge Information Documents | $\triangleright$ |                                |
|-------------------------------------------------------------------------|------------------------------|------------------|--------------------------------|
| Business Unit:                                                          | SC759                        | Invoice Number:  | UCT#33952                      |
| Voucher:                                                                | 00038687                     | Vendor:          | 759 - UHCL UCT REPAIRS ACCOUNT |
| Invoice Post Unposted<br>Date: Status:                                  | 08/01/2017 Posting<br>Date:  | ID:              | 000000067                      |
| Voucher Coversheet<br>Print Voucher Coversheet<br>Voucher Document Imag | Include Approval History     |                  |                                |
|                                                                         | Display Activ                | e Documents Only | dd New Document 4              |

4. After the work is completed, UCT attaches the Work Order Completion from footprints in the *Documents* section.

Sample Work Order Completion

|                                                                                                    | Line Inform                                                                                                    | ation                               | Charge Informa                                                                                                    | tion Documents                                                                                                    |                                                                                                   |                                                   |                                          |
|----------------------------------------------------------------------------------------------------|----------------------------------------------------------------------------------------------------|-------------------------------------|----------------------------------------------------------------------------------------------------|----------------------------------------------------------------------------------------------------|---------------------------------------------------------------------------------------------------|---------------------------------------------------|------------------------------------------|
| Business                                                                                                    | Unit:                                                                                                    | SC                                  | 759                                                                                                    | Invoice I                                                                                                    | Number: UCT                                                                                       | F#33952                                           |                                          |
| Voucher:                                                                                                    |                                                                                                    | 000                                 | 038687                                                                                                    | Vendor:                                                                                                    | 759                                                                                               | - UHCL UCT REPAIRS                                | S ACCOUNT                                |
| Invoice Da                                                                                                    | ite:                                                                                                    | 08/                                 | 01/2017                                                                                                    | ID:                                                                                                    | 000                                                                                               | 0000067                                           |                                          |
|                                                                                                    |                                                                                                    |                                     |                                                                                                    |                                                                                                    |                                                                                                   | Link to Voucher                                   |                                          |
| Route to:                                                                                                    |                                                                                                    |                                     |                                                                                                    | Initial By                                                                                                    |                                                                                                   |                                                   |                                          |
| Dept                                                                                                    | /Coll/Div - SR                                                                                                    | V - Aco                             | counting Office                                                                                                    | Dept: C0129<br>Source ACC - A                                                                                                    | 8006680<br>ccounting                                                                              | T                                                 |                                          |
|                                                                                                    |                                                                                                    |                                     |                                                                                                    | Approval Informa                                                                                                    | ation Voucher                                                                                     | Info                                              |                                          |
|                                                                                                    |                                                                                                    |                                     |                                                                                                    | Appr Inst: 308<br>Status: Pend<br>Action: Appro                                                                                                    | 7686 Inv Dt:<br>ing Inv Rc;<br>ve v Good F<br>Dt:<br>Inspec                                       | 08/01/2017<br>of Dt:<br>Rept<br>t Dt:             |                                          |
|                                                                                                    |                                                                                                    |                                     |                                                                                                    | 3                                                                                                    | Gross:                                                                                            | \$0.00                                            |                                          |
| Comment I<br>08-03-17 1                                                                                                    | History<br>0:34 AM : Dep                                                                                               | ot/Coll/E                           | Div - SRV - Accour                                                                                                    | ting Office: Approve: Scardin                                                                                                    | o,Maria Cecilia Entico                                                                            |                                                   |                                          |
| Comment I<br>08-03-17 1<br>08-03-17 1<br>08-03-17 1<br>Comment                                                                                                    | History<br>0:34 AM : Deg<br>0:37 AM : Deg<br>0:46 AM : Deg                                                             | ot/Coll/E<br>ot/Coll/E<br>ot/Coll/E | Div - SRV - Accour<br>Div - SRV - Accour<br>Div - SRV - Accour                                                                                                  | ting Office: Approve: Scardin<br>ting Office: Approve: Kegres<br>ting Office: Approve: Ferrell,                                                                        | o,Maria Cecilia Entico<br>se Jr,Robert Roy<br>Joyce D                                             |                                                   |                                          |
| Comment I<br>08-03-17 1<br>08-03-17 1<br>08-03-17 1<br>Comment                                                                                                    | History<br>0:34 AM : Deg<br>0:37 AM : Deg<br>0:46 AM : Deg                                                             | ot/Coll/E<br>ot/Coll/E<br>ot/Coll/E | Div - SRV - Accour<br>Div - SRV - Accour<br>Div - SRV - Accour                                                                                                  | ting Office: Approve: Scardin<br>ting Office: Approve: Kegres<br>ting Office: Approve: Ferrell,                                                                        | o,Maria Cecilia Entico<br>se Jr,Robert Roy<br>Joyce D                                             |                                                   |                                          |
| Comment I<br>08-03-17 1<br>08-03-17 1<br>08-03-17 1<br>08-03-17 1<br>Comment                                                                                          | History<br>0:34 AM : Deg<br>0:37 AM : Deg<br>0:46 AM : Deg<br>Log<br>al Step Apg                                       | pt/Coll/E<br>pt/Coll/E<br>pt/Coll/E | Div - SRV - Accoun<br>Div - SRV - Accoun<br>Div - SRV - Accoun<br>Appr Status                                                                                   | ting Office: Approve: Scardin<br>ting Office: Approve: Kegres<br>ting Office: Approve: Ferrell,<br>Office: Approve: Ferrell,                                           | o,Maria Cecilia Entico<br>se Jr,Robert Roy<br>Joyce D<br>User ID                                  | Name                                              |                                          |
| Comment I<br>08-03-17 1<br>08-03-17 1<br>08-03-17 1<br>08-03-17 1<br>Comment                                                                                          | History<br>0:34 AM : Deg<br>0:37 AM : Deg<br>0:46 AM : Deg<br>August AM<br>al Step Apg<br>I                            | pt/Coll/E<br>pt/Coll/E<br>pt/Coll/E | Div - SRV - Accoun<br>Iv - SRV - Accoun<br>Iv - SRV - Accoun<br>Iv - SRV - Accoun<br>Appr Status<br>Initiated                                                   | ting Office: Approve: Scardin<br>ting Office: Approve: Kegres<br>ting Office: Approve: Ferrell,<br>Office: Approve: Ferrell,<br>Date/Time Stamp<br>08/03/17 10:34:33AM | o,Maria Cecilia Entico<br>se Jr,Robert Roy<br>Joyce D<br>User ID<br>8006680                       | Name<br>Scardino,M                                | aria Cecilia Er                          |
| Comment I<br>08-03-17 1<br>08-03-17 1<br>08-03-17 1<br>08-03-17 1<br>Comment<br>Comment<br>Approval<br>Approv<br>1<br>2<br>2 Step 1                                   | History<br>0:34 AM : Dep<br>0:37 AM : Dep<br>0:46 AM : Dep<br>All Step App<br>I<br>A                                   | pt/Coll/E<br>pt/Coll/E<br>pt/Coll/E | Div - SRV - Accour<br>Div - SRV - Accour<br>Div - SRV - Accour<br>SRV - Accour<br>Div - SRV - Accour<br>Div - SRV - Accour<br>Div - SRV - Accour                | Date/Time Stamp<br>08/03/17 10:34:33AM<br>08/03/17 10:34:32AM                                                                                                    | o,Maria Cecilia Entico<br>se Jr,Robert Roy<br>Joyce D<br>User ID<br>8006680<br>1077067            | Name<br>Scardino,M<br>Kegresse J                  | laria Cecilia Er                         |
| Comment 1<br>08-03-17 1<br>08-03-17 1<br>08-03-17 1<br>Comment<br>Comment<br>Approval<br>Approv<br>1<br>2 Step 1<br>3 Step 2                                          | listory<br>0:34 AM : Dep<br>0:37 AM : Dep<br>0:46 AM : Dep<br>al Step App<br>I<br>A<br>A                               | pt/Coll/E<br>pt/Coll/E<br>pt/Coll/E | Div - SRV - Account<br>NV - SRV - Account<br>NV - SRV - Account<br>NV - SRV - Account<br>NV - SRV - Account<br>Appr Status<br>Initiated<br>Approved<br>Approved | bate/Time Stamp<br>08/03/17 10:34:39AM<br>08/03/17 10:34:39AM<br>08/03/17 10:34:59AM                                                                                   | o,Maria Cecilia Entico<br>se Jr,Robert Roy<br>Joyce D<br>User ID<br>8006680<br>1077067<br>0009619 | Name<br>Scardino.M<br>Kegresse J<br>Ferrell, Joyc | iaria Cecilia Er<br>r,Robert Roy<br>ze D |
| Comment 1<br>08-03-17 1<br>08-03-17 1<br>08-03-17 1<br>Comment<br>Comment<br>Approval<br>Approv<br>1<br>2 Step 1<br>3 Step 2<br>4 Step 3                              | listory<br>0:34 AM : Dep<br>0:37 AM : Dep<br>0:46 AM : Dep<br>Log<br>Ap<br>al Step<br>Ap<br>A<br>A<br>A<br>A<br>A<br>P | pt/Coll/E<br>pt/Coll/E<br>pt/Coll/E | Div - SRV - Accoun<br>Div - SRV - Accoun<br>Div - SRV - Accoun<br>Div - SRV - Accoun<br>Appr Status<br>Initiated<br>Approved<br>Approved<br>Pending             | Date/Time Stamp<br>08/03/17 10:34:33AM<br>08/03/17 10:34:33AM                                                                                                    | o,Maria Cecilia Entico<br>se Jr.Robert Roy<br>Joyce D<br>User ID<br>8006680<br>1077067<br>0009619 | Name<br>Scardino,M<br>Kegresse J<br>Ferrell,Joyc  | aria Cecilia Er<br>r,Robert Roy<br>re D  |
| Comment I<br>08-03-17 1<br>08-03-17 1<br>08-03-17 1<br>Comment<br>Comment<br>Approval<br>Approv<br>1<br>2 Step 1<br>3 Step 2<br>4 Step 3<br>Details                   | Log<br>All Sep App<br>Log<br>All Sep App<br>A A<br>A<br>A<br>A<br>A<br>A                                               | pt/Coll/E<br>pt/Coll/E<br>pt/Coll/E | NV - SRV - Accour<br>NV - SRV - Accour<br>NV - SRV - Accour<br>NV - SRV - Accour<br>NV - SRV - Accour<br>Approved<br>Approved<br>Pending                        | Date/Time Stamp     08/03/17 10:34:33AM     08/03/17 10:34:33AM     08/03/17 10:34:33AM                                                                                | User ID<br>8006680<br>1077067<br>1077067                                                          | Name<br>Scardino,M<br>Kegresse J<br>Ferrell,Joyc  | iaria Cecilia Er<br>r,Robert Roy<br>se D |
| Comment I<br>08-03-17 1<br>08-03-17 1<br>08-03-17 1<br>08-03-17 1<br>Comment<br>Comment<br>Approval<br>Approv<br>1<br>2 Step 1<br>3 Step 2<br>4 Step 3<br>Remit Settl | History<br>0:34 AM : Dep<br>0:37 AM : Dep<br>0:46 AM : Dep<br>Log<br>al Step App<br>I<br>A<br>A<br>A<br>P<br>Remitt    | pt/Coll/E<br>pt/Coll/E<br>pt/Coll/E | Appr Status Initiated Approved Pending Name 1                                                                                                    | Date/Time Stamp<br>08/03/17 10:34:33AM<br>08/03/17 10:34:33AM<br>08/03/17 10:34:33AM<br>08/03/17 10:34:33AM<br>08/03/17 10:34:33AM                                     | o,Maria Cecilia Entico<br>se Jr,Robert Roy<br>Joyce D<br>User ID<br>8006680<br>1077067<br>0009619 | Name<br>Scardino,M<br>Kegresse J<br>Ferrell,Joyc  | aria Cecilia Er<br>r,Robert Roy<br>ze D  |

5. UCT approves the SCR voucher.

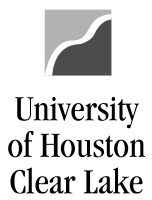

**PeopleSoft General Ledger Documentation** 

Roles and Responsibilities of the Final Approver – AP

|    | Filter<br>On | ▼ Value          |            | Q      | Filter                            |       |            |                    |                       |                     |
|----|--------------|------------------|------------|--------|-----------------------------------|-------|------------|--------------------|-----------------------|---------------------|
|    |              |                  |            |        |                                   |       |            | Personalize   Find | View All   🖾   🔣 Firs | t 🕚 1-5 of 70 🕑 Las |
| Bi | ank<br>ode   | From             | Date From  | Source | Work List Name                    | BU    | Voucher ID | Accounting Date    | Invoice Number        | Approve Doc         |
| L  | 000          | Ferrell, Joyce D | 08/03/2017 | ACC    | Route for Additional<br>Approvals | SC759 | 00038687   | 08/03/2017         | UCT#33952             | Approve Doc         |
| в  | OAC          | Plumley,Linda L  | 07/27/2017 | AAP    | Route for Additional<br>Approvals | 00759 | 00224166   | 07/27/2017         | 21501912              | Approve Doc         |
| в  | OAC          | Plumley,Linda L  | 07/27/2017 | AAP    | Route for Additional<br>Approvals | 00759 | 00224165   | 07/27/2017         | 21501911              | Approve Doc         |
| в  | OAC          | Plumley,Linda L  | 07/27/2017 | AAP    | Route for Additional<br>Approvals | 00759 | 00224164   | 07/27/2017         | 21501910              | Approve Doc         |
| В  | OAC          | Plumley,Linda L  | 07/27/2017 | AAP    | Route for Additional<br>Approvals | 00759 | 00224163   | 07/27/2017         | 21501909              | Approve Doc         |

1. The SCR Voucher is routed to the AP department for final approval. This appears in the *Payable worklist*.

|            | Approval Line Information                                                                                                    | Charge Information          | Documents                |                     |                      |                 |
|------------|----------------------------------------------------------------------------------------------------|-----------------------------|--------------------------|---------------------|----------------------|-----------------|
|            | Business Unit:                                                                                                    | SC759                       |                          | Invoice Number:     | UCT#33952            |                 |
|            | Voucher:                                                                                                    | 00038687                    |                          | Vendor:             | 759 - UHCL UCT F     | REPAIRS ACCOUNT |
|            | Invoice Post Unposted<br>Date: Status:                                                                                                    | 08/01/2017 Posting<br>Date: |                          | ID:                 | 000000067            |                 |
|            | Voucher Coversheet                                                                                                    |                             |                          |                     |                      |                 |
|            | Print Voucher Covershee                                                                                                    | Include Appro               | oval History             |                     |                      |                 |
| Voucher    | Voucher Document Imag                                                                                                    | jes                         |                          |                     |                      |                 |
| Info       |                                                                                                    |                             | ☑ Display Active D       | ocuments Only       | Add New Document     |                 |
|            | $\frown$                                                                                                    |                             | F                        | Find View All First | t 🕚 1 of 2 🕑 Last    |                 |
|            | ( Final Action of the second second s |                             |                          |                     | Details              |                 |
|            |                                                                                                    |                             | Sec                      | cured Document      |                      |                 |
| Mark       |                                                                                                    | Doci                        | ument Status Active      | e 🗸 Documen         | t Seq Nbr 1          |                 |
| Order      |                                                                                                    |                             | Created By 8006          | 680 Scardino,!      | Maria Cecilia Entico |                 |
| Request    |                                                                                                    | Creat                       | ed Date/Time 08/03       | /17                 |                      |                 |
|            |                                                                                                    | Last Up                     | odate User ID            |                     |                      |                 |
|            | Image Type APPLICATIO                                                                                                    | N/PDF                       | Last Update<br>Date/Time |                     |                      |                 |
|            |                                                                                                    |                             | Fir                      | nd   View All First | ④ 2 of 2 	 Last      |                 |
|            |                                                                                                    |                             | Sec                      | sured Document      | Details              |                 |
|            |                                                                                                    | Docu                        | iment Status Active      | Documen             | t Seq Nbr 2          |                 |
| Work Order |                                                                                                    |                             | Created By 00096         | 519 Ferrell, Joy    | ce D                 |                 |
| Completion |                                                                                                    | Create                      | ed Date/Time 08/03       | /17                 |                      |                 |
|            |                                                                                                    | Last Up                     | date User ID             |                     |                      |                 |
|            |                                                                                                    | Last Upda                   | te Date/Time             |                     |                      |                 |
|            | Image Type APPLICA                                                                                                    | TION/PDF                    |                          |                     |                      |                 |

2. AP reviews the voucher, and ensures that the information on the voucher matches the information on the documents (ie. Work Order Request with quote attached by the creator and Work Order Completion attached by UCT) attached in the *Document* section.

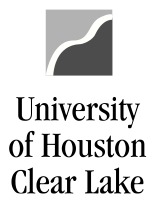

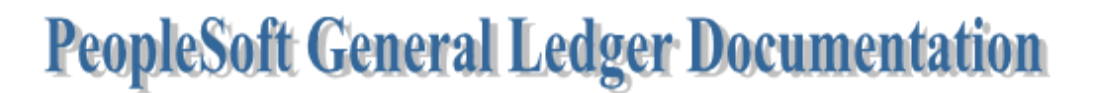

- > Click the Print Voucher Coversheet hyperlink to see the voucher information
- > Click the <sup>III</sup> icon to see the Work Order Request or Completion information

|                                                                                                    |                                                                                                    | <u>o</u> nargo information                                                                                                    | Documents                                                                                                    |                                                            |                                                           |                                                           |                                                                    |
|----------------------------------------------------------------------------------------------------|----------------------------------------------------------------------------------------------------|----------------------------------------------------------------------------------------------------|----------------------------------------------------------------------------------------------------|------------------------------------------------------------|-----------------------------------------------------------|-----------------------------------------------------------|--------------------------------------------------------------------|
| <b>Business Unit:</b>                                                                                                    | sc sc                                                                                                    | 759                                                                                                    | Invoid                                                                                                    | e Number:                                                  | UCT#3395/                                                 | 2                                                         |                                                                    |
| Voucher:                                                                                                    | 00                                                                                                    | 038687                                                                                                    | Vendo                                                                                                    | or:                                                        | 759 - UHCI                                                | UCT REPAIR                                                | RS ACCOUNT                                                         |
| Invoice Date:                                                                                                    | 08/                                                                                                    | /01/2017                                                                                                    | ID:                                                                                                    |                                                            | 00000006                                                  | 7                                                         |                                                                    |
|                                                                                                    |                                                                                                    |                                                                                                    |                                                                                                    |                                                            |                                                           |                                                           |                                                                    |
| Route to:                                                                                                    |                                                                                                    |                                                                                                    | Initial By                                                                                                    |                                                            | LI                                                        | ik to voucher                                             |                                                                    |
| Dept/Coll                                                                                                    |                                                                                                    | counting Office                                                                                                    | Depti 0012                                                                                                    | 0 000660                                                   | 0                                                         |                                                           |                                                                    |
| © Dept/Coll                                                                                                    | DIV - SKV - AC                                                                                                    | counting Office                                                                                                    | Source ACC                                                                                                    | - Accounting                                               | •                                                         |                                                           |                                                                    |
|                                                                                                    |                                                                                                    |                                                                                                    | Approval Infor                                                                                                    | mation                                                     | Voucher Info                                              |                                                           |                                                                    |
|                                                                                                    |                                                                                                    |                                                                                                    | Approvariation                                                                                                    | mation                                                     | voucher mo                                                |                                                           |                                                                    |
|                                                                                                    |                                                                                                    |                                                                                                    | Appr Inst: 3                                                                                                    | 087686                                                     | Inv Dt:                                                   | 08/01/2017                                                |                                                                    |
|                                                                                                    |                                                                                                    |                                                                                                    | Status: Ar                                                                                                    | proved                                                     | Inv Rcpt Dt:                                              |                                                           |                                                                    |
|                                                                                                    |                                                                                                    |                                                                                                    | Action: Ap                                                                                                    | prove V                                                    | Good Rept<br>Dt:                                          |                                                           |                                                                    |
|                                                                                                    |                                                                                                    |                                                                                                    | 3 A                                                                                                    | ylga                                                       | Inspect Dt:                                               |                                                           |                                                                    |
|                                                                                                    |                                                                                                    |                                                                                                    |                                                                                                    |                                                            | Gross:                                                    | \$0.00                                                    |                                                                    |
| 08-03-17 10:37                                                                                                    | ANI Dept/Coll/L                                                                                                    | Div - SRV - Accounting                                                                                                    | Office. Approve. Kegi                                                                                                    | esse JI,Robell                                             | Roy                                                       |                                                           |                                                                    |
| 08-03-17 10:37<br>08-03-17 10:46<br>08-03-17 10:53<br>Comment                                                                                                    | AM : Dept/Coll/I<br>AM : Dept/Coll/I<br>AM : Dept/Coll/I                                                                                                   | Div - SRV - Accounting<br>Div - SRV - Accounting<br>Div - SRV - Accounting                                                                                                  | ) Office: Approve: Ferro<br>Office: Approve: Ferro<br>Office: Approve: Grar                                                                                                    | esse of Robert<br>ell,Joyce D<br>tham,LaShand              | Roy<br>la Yvette                                          | /                                                         |                                                                    |
| 08-03-17 10:37<br>08-03-17 10:46<br>08-03-17 10:53<br>Comment                                                                                                    | AM : Dept/Coll/<br>AM : Dept/Coll/I<br>AM : Dept/Coll/I                                                                                                    | Div - SRV - Accounting<br>Div - SRV - Accounting<br>Div - SRV - Accounting                                                                                                  | Office: Approve: Ferry<br>Office: Approve: Grar                                                                                                    | esse of, Kobert<br>ell, Joyce D<br>tham, LaShand           | Roy<br>a Yvette                                           | ^                                                         |                                                                    |
| 08-03-17 10:37<br>08-03-17 10:46<br>08-03-17 10:53<br>Comment                                                                                                    | AM : Dept/Coll/<br>AM : Dept/Coll/<br>AM : Dept/Coll/                                                                                                    | Div - SRV - Accounting<br>Div - SRV - Accounting<br>Div - SRV - Accounting                                                                                                  | Office: Approve: Ferry<br>Office: Approve: Grar                                                                                                    | esse of, Kobert<br>ell, Joyce D<br>itham, LaShand          | Roy<br>la Yvette                                          |                                                           |                                                                    |
| 08-03-17 10:37<br>08-03-17 10:46<br>08-03-17 10:53<br>Comment<br>Approval Log<br>Approval Ste                                                                    | AM : Dept/Coll/I<br>AM : Dept/Coll/I<br>AM : Dept/Coll/I<br>pp Appr Stat                                                                                   | Div - SRV - Accounting<br>Div - SRV - Accounting<br>Div - SRV - Accounting                                                                                                  | Office: Approve: Ferri<br>Office: Approve: Grar                                                                                                    | User ID                                                    | Roy<br>la Yvette                                          | Name                                                      |                                                                    |
| 08-03-17 10:37<br>08-03-17 10:46<br>08-03-17 10:45<br>Comment<br>Approval Log<br>Approval Ste                                                                    | AM : Dept/Coll/I<br>AM : Dept/Coll/I<br>AM : Dept/Coll/I<br>ep Appr Stat<br>I                                                                              | Div - SRV - Accounting<br>Div - SRV - Accounting<br>Div - SRV - Accounting<br>Div - SRV - Accounting<br>Initiated C                                                         | Office: Approve: Ferry<br>Office: Approve: Gran<br>Office: Approve: Gran<br>Nate/Time Stamp<br>18/03/17 10:34:33AM                                                                                                    | User ID<br>800668                                          | Roy<br>la Yvette                                          | Name<br>Scardino,                                         | Maria Cecilia Entico                                               |
| 08-03-17 10:37<br>08-03-17 10:46<br>08-03-17 10:53<br>Comment<br>Approval Log<br>Approval Sta<br>1<br>2 Step 1                                                   | AM : Dept/Coll/I<br>AM : Dept/Coll/I<br>AM : Dept/Coll/I<br>Pep Appr Stat<br>I<br>A                                                                        | Div - SRV - Accounting<br>Div - SRV - Accounting<br>Div - SRV - Accounting<br>Div - SRV - Accounting<br>Initiated C<br>Approved C                                           | Date/Time Stamp<br>18/03/17 10:37:29AM                                                                                                    | User ID<br>800668<br>107706                                | Roy<br>a Yvette<br>30<br>37                               | Name<br>Scardino,<br>Kegresse                             | Maria Cecilia Entico<br>Jr,Robert Roy                              |
| 08-03-17 10:37<br>08-03-17 10:46<br>08-03-17 10:45<br>Comment<br>Approval Log<br>Approval Ste<br>1<br>2 Step 1<br>3 Step 2                                       | AM : Dept/Coll/I<br>AM : Dept/Coll/I<br>AM : Dept/Coll/I<br>AM : Dept/Coll/I<br>Pep Appr Stat<br>I<br>A<br>A<br>A<br>A                                     | Div - SRV - Accounting<br>Div - SRV - Accounting<br>Div - SRV - Accounting<br>Div - SRV - Accounting<br>Initiated C<br>Approved C<br>Approved C                             | Diffice: Approve: Ferry<br>Office: Approve: Gran<br>Diffice: Approve: Gran<br>Date/Time Stamp<br>18/03/17 10:34:33AM<br>18/03/17 10:37:29AM<br>18/03/17 10:46:59AM                                                                                                    | User ID<br>800668<br>107706<br>000961                      | Roy<br>a Yvette<br>300<br>37<br>9                         | Name<br>Scardino,I<br>Kegresse<br>Ferrell,Joy             | Maria Cecilia Entico<br>Jr,Robert Roy<br>/ce D                     |
| 08-03-17 10:37<br>08-03-17 10:46<br>08-03-17 10:53<br>Comment<br>Approval Log<br>Approval Stef<br>1<br>2 Step 1<br>3 Step 2<br>4 Step 3                          | AM : Dept/Coll/I<br>AM : Dept/Coll/I<br>AM : Dept/Coll/I<br>Pep Appr Stat<br>I<br>A<br>A<br>A<br>A<br>A<br>A                                               | Div - SRV - Accounting<br>Div - SRV - Accounting<br>Div - SRV - Accounting<br>Div - SRV - Accounting<br>Initiated C<br>Approved C<br>Approved C                             | Date/Time Stamp<br>18/03/17 10:34:33AM<br>18/03/17 10:34:59AM<br>18/03/17 10:322AM                                                                                                    | User ID<br>800668<br>900991<br>107706<br>000961<br>133058  | Roy<br>a Yvette<br>300<br>37<br>19<br>34                  | Name<br>Scardino,l<br>Kegresse<br>Ferrell,Joy<br>Grantham | Maria Cecilia Entico<br>Jr,Robert Roy<br>/ce D<br>,LaShanda Yvette |
| 08-03-17 10:37<br>08-03-17 10:46<br>08-03-17 10:53<br>Comment<br>Approval Log<br>Approval Ste<br>1<br>2 Step 1<br>3 Step 2<br>4 Step 3<br>Details                | AM : Dept/Coll/I<br>AM : Dept/Coll/I<br>AM : Dept/Coll/I<br>p Appr Stat<br>I<br>A<br>A<br>A<br>A<br>A<br>A                                                 | Div - SRV - Accounting<br>Div - SRV - Accounting<br>Div - SRV - Accounting<br>Div - SRV - Accounting<br>Initiated C<br>Approved C<br>Approved C<br>Approved C               | Date/Time Stamp<br>10/03/17 10:34:33AM<br>18/03/17 10:37:29AM<br>18/03/17 10:53:22AM<br>18/03/17 10:53:22AM                                                                                                    | User ID<br>800668<br>107706<br>000961<br>133058            | Roy<br>a Yvette<br>300<br>377<br>19<br>34<br>First ④ 1 of | Name<br>Scardino,<br>Kegresse<br>Ferrell,Joy<br>Grantham  | Maria Cecilia Entico<br>Jr,Robert Roy<br>yce D<br>,LaShanda Yvette |
| 08-03-17 10:37<br>08-03-17 10:46<br>08-03-17 10:53<br>Comment<br>Approval Log<br>Approval Sta<br>1<br>2 Step 1<br>3 Step 2<br>4 Step 3<br>Details<br>Remit SetID | AM : Dept/Coll/I<br>AM : Dept/Coll/I<br>AM : Dept/Coll/I<br>AM : Dept/Coll/I<br>Pep Appr Stat<br>I<br>A<br>A<br>A<br>A<br>A<br>A<br>A<br>A<br>Remit Vendor | Div - SRV - Accounting<br>Div - SRV - Accounting<br>Div - SRV - Accounting<br>Div - SRV - Accounting<br>Initiated I<br>Approved 0<br>Approved 0<br>Approved 0<br>Approved 0 | Date/Time Stamp<br>10/fice: Approve: Ferror<br>10/fice: Approve: Gran<br>10/fice: Approve: Gran<br>10/fice: Approve: Gran<br>10/fice: Approve: Gran<br>10/fice: Approve: Gran<br>10/fice: Approve: Ferror<br>10/fice: Approve: Ferror<br>10/fice: Approve: Gran<br>10/fice: Approve: Gran<br>1 | User ID<br>800668<br>107706<br>000961<br>133058<br>All   2 | Roy<br>a Yvette<br>30<br>37<br>19<br>34<br>First ④ 1 of   | Name<br>Scardino,<br>Kegresse<br>Ferrell,Joy<br>Grantham  | Maria Cecilia Entico<br>Jr,Robert Roy<br>/ce D<br>,LaShanda Yvette |

3. AP approves the SCR voucher.

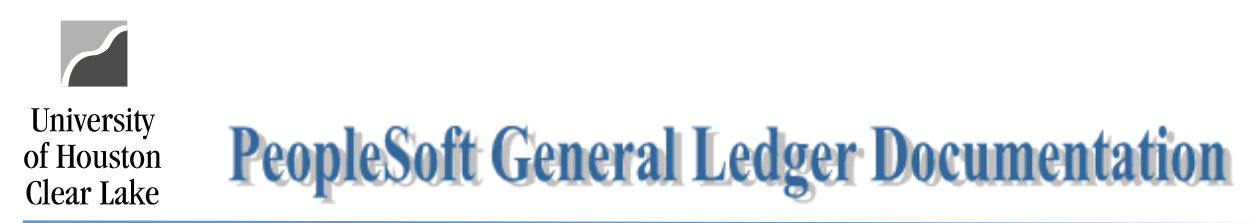

**Note**: If Work Order Completion document was not uploaded by UCT, AP will not deny the voucher. Denying the voucher will send it back to the Creator, which can cause confusion on the Creator since the issue is on UCT. Instead, AP will contact UCT via email to upload the document.

UCT should still be able to upload the Work Order Completion document even if the voucher is not on their workflow. Steps are as follows:

Navigation: Main Menu > Accounts Payable > Vouchers > Add/Update > Regular Entry.

- 1. Click on Find an Existing Value tab.
- 2. Enter "SC759" for Business Unit.
- 3. Enter the **Voucher ID** for *Voucher ID*.
- 4. Click on the **Search** button.

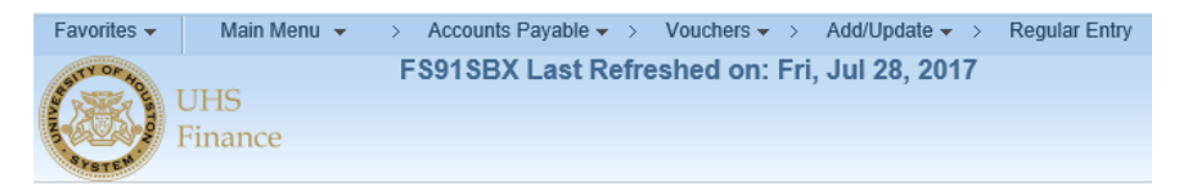

#### Voucher

Enter any information you have and click Search. Leave fields blank for a list of all values.

| Find an Existing V | Adue Adu    | d a | New Value         |            |   |
|--------------------|-------------|-----|-------------------|------------|---|
| Search Criteri     | а           |     |                   |            |   |
| Business Unit:     | = •         |     | SC759             | 2          | 2 |
| Voucher ID:        | begins with | •   | 00038687          |            |   |
| Invoice Number:    | begins with | ۳   |                   | 3          |   |
| Invoice Date:      | = •         | ]   |                   | 31         |   |
| Short Vendor Name: | begins with | •   |                   |            |   |
| Vendor ID:         | begins with | ۳   |                   | Q          |   |
| Name 1:            | begins with | ۳   |                   |            |   |
| Voucher Style:     | = •         |     |                   |            | • |
| Related Voucher:   | begins with | ۳   |                   |            |   |
| Entry Status:      | = •         |     |                   |            | • |
| Voucher Source:    | = •         |     |                   |            | • |
| Case Sensitive     |             |     |                   |            |   |
| 4 Search Cle       | ar Basic    | Sea | arch 🖾 Save Searc | h Criteria |   |

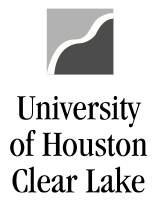

- 5. Go to Documents tab.
- 6. Upload the Work Order Completion document.

| Summary Related Documents              | Invoice Information         | UHS Data Line            | Payments      | Voucher Attribut | Documents        | Approval Log | Error Summary |
|----------------------------------------|-----------------------------|--------------------------|---------------|------------------|------------------|--------------|---------------|
| Business Unit:                         | SC759                       |                          | Invoice I     | Number:          | UCT#33952        |              |               |
| Voucher:                               | 00038687                    |                          | Vendor:       |                  | 759 - UHCL UCT   | REPAIRS AC   | COUNT         |
| Invoice Post Unposted<br>Date: Status: | 08/01/2017 Posting<br>Date: |                          | ID:           |                  | 000000067        |              |               |
| Voucher Coversheet                     |                             |                          |               |                  |                  |              |               |
| Print Voucher Coversheet               | Include Appr                | oval History             |               |                  |                  |              |               |
| Voucher Document Image                 | es                          |                          |               |                  |                  | ī.           |               |
|                                        |                             | ☑ Display Activ          | e Documents ( | Only Add         | New Document     | •            |               |
|                                        |                             |                          | Find   View   | All 🛛 First 🕚    | 1 of 1 🕑 Last    |              |               |
| <b>E</b>                               |                             |                          | Secured Docu  | ment             | Details          |              |               |
|                                        | Doc                         | ument Status Ac          | ctive 🗸       | Document Se      | q Nbr 1          |              |               |
|                                        |                             | Created By 80            | 006680        | Scardino,Mar     | a Cecilia Entico |              |               |
|                                        | Creat                       | ed Date/Time 08          | 3/03/17       |                  |                  |              |               |
|                                        | Last U                      | pdate User ID            |               |                  |                  |              |               |
| Image Type APPLICATION                 | N/PDF                       | Last Update<br>Date/Time |               |                  |                  |              |               |

### Post Approval

- 1. Once the SCR voucher is approved, the payment will be processed and the normal A/P journal entries will be created once a week on Friday, and on the last working day of each month.
- 2. For State SCR voucher, the transactions will be transmitted to the State via USAS and a reimbursement to UHCL will occur.
- 3. Once the state has deposited the reimbursement into UHCL bank account, a journal entry will be manually processed to record revenue to the UCT Service Center.

#### 1074 Reporting:

The SCR Voucher creates a Soft Commitment as soon as it is budget checked. It will be recognized as revenue for the Service Center once it is paid.